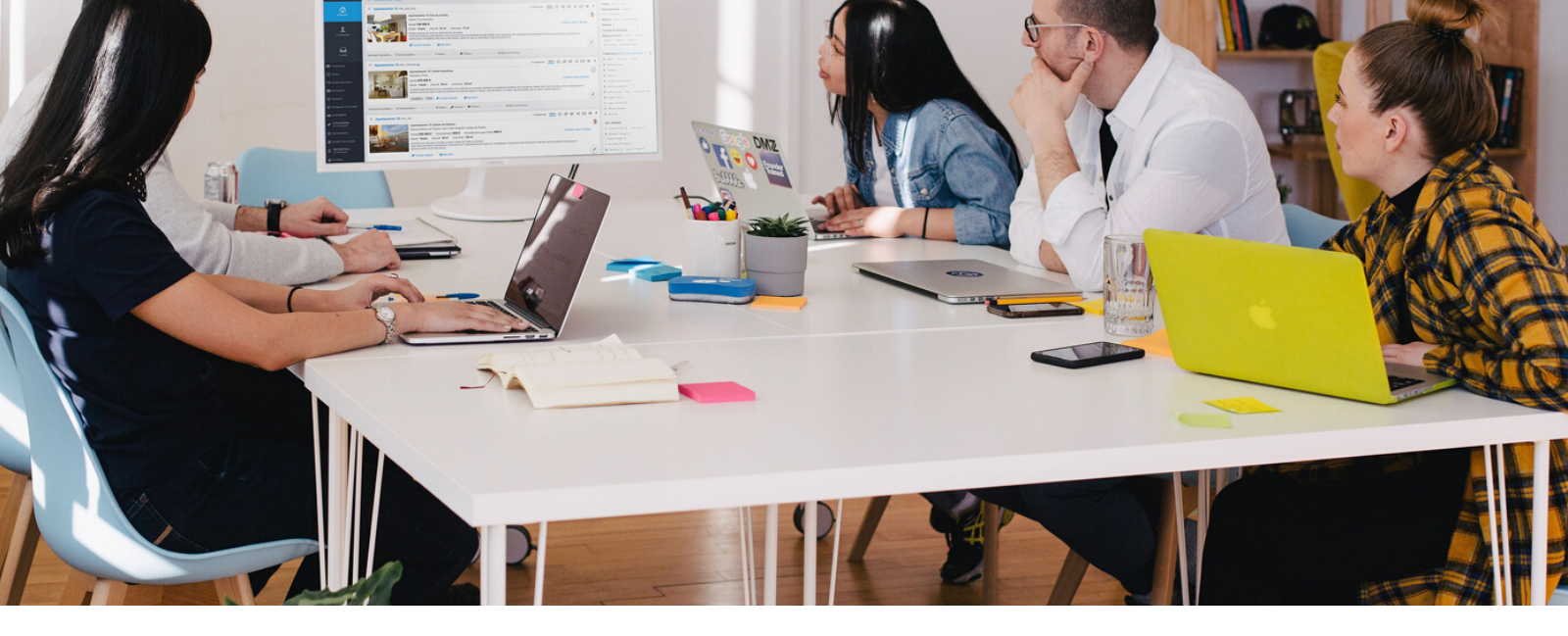

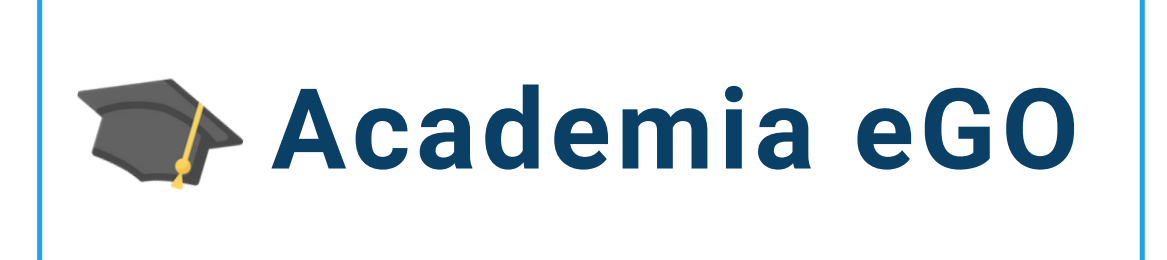

## Centro de Formação eGO Real Estate

## COMO CRIAR MODELOS DE FRAÇÕES DENTRO DOS EMPREENDIMENTOS

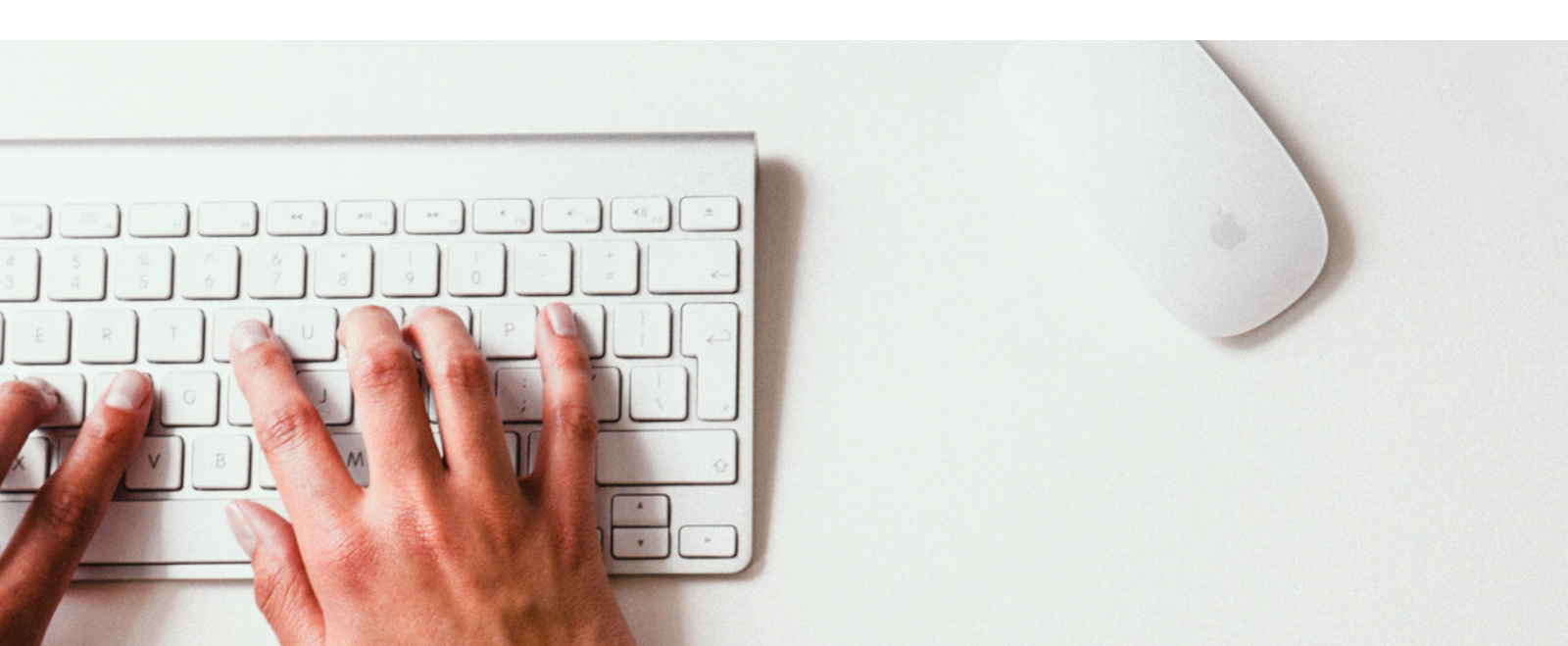

O utilizador do **eGO Real Estate** poderá definir estruturas gerais para a criação de frações a associar a um empreendimento, os **Modelos**.

Deste modo facilitará a criação das frações, fazendo apenas os ajustes de preço e de área.

Para criar estes modelos dentro de empreendimentos bastará seguir estes passos:

1 - Crie um novo empreendimento ou edite um já existente.

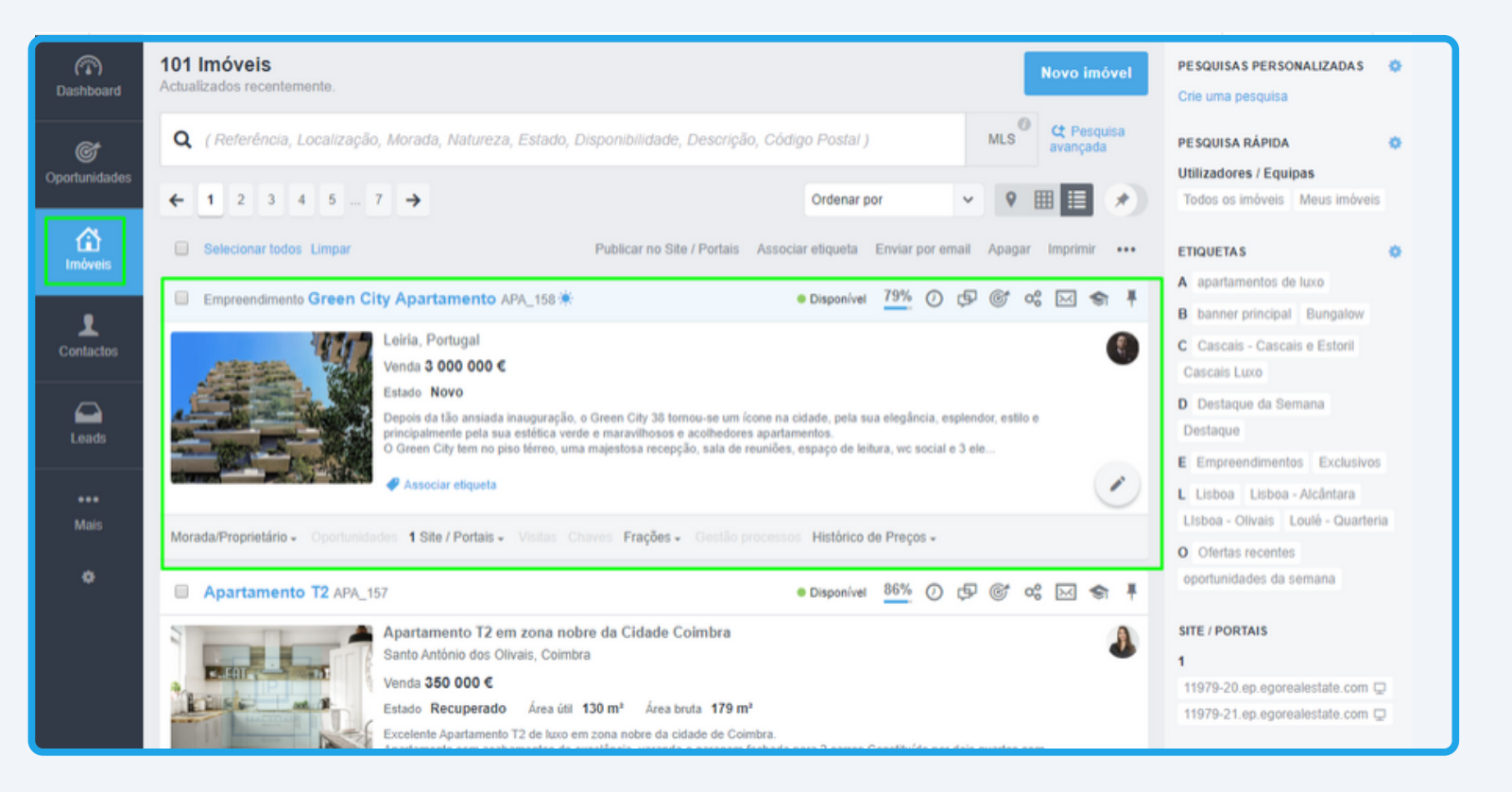

2 - No detalhe do empreendimento clique em +Novo Modelo, para criar um novo modelo de frações;

| (T)<br>Dashboard   | Empreendimento Green City Apartamento APA_158<br>Leiria, Portugal                                                                                                    | 79% ② ເ₽ © o% ⊠ ۞ ≡- Editar empreendimento                                                                                                    |  |  |  |  |  |
|--------------------|----------------------------------------------------------------------------------------------------|----------------------------------------------------------------------------------------------------|--|--|--|--|--|
| C<br>Oportunidades |                                                                                                    | Disponível MODELOS     H Novo Modelo                                                                                                    |  |  |  |  |  |
| imóveis            |                                                                                                    | Clique aqui para criar um modelo                                                                                                    |  |  |  |  |  |
| L<br>Contactos     | Depois da tão ansiada inauguração, o Green City 38 tr<br>na cidade, pela sua elegância, esplendor, estilo e prime<br>estética verde e maravilhosos e acolhedores apartame |                                                                                                    |  |  |  |  |  |
| Leads              |                                                                                                    | O Green City tem no piso térreo, uma majestosa recepção, sala de<br>reuniões, espaço de leitura, wc social e 3 elevadores. O primeiro e<br>segundo andar estão destinados a escritórios e os restantes a belíssimos |  |  |  |  |  |
| •••<br>Mais        |                                                                                                    | apartamentos residenciais.<br>Os 2 pisos abaixo do solo são para garagens.                                                                                                    |  |  |  |  |  |
| a a                |                                                                                                    | Na área exterior, o Green City oferece uma piscina para os residentes,<br>espaço com churrasqueiras, parque infantil e áreas verdes.                                                                                |  |  |  |  |  |
|                    | Edifício 1/4                                                                                                    | * Caracteristicas do projeto:<br>Terreno: 2.500m2<br>Nº de Torres: 1<br>Nº de andares: 11                                                                                                    |  |  |  |  |  |
|                    |                                                                                                    | *Características do apartamentos:<br>Apartamentos: 6 (60m2) e 4 (80m2) em dois pisos<br>Número tatal de Exercíficios: 12 (50m2) e 20 (90m2)                                                                         |  |  |  |  |  |

**3** - Preencha todos campos de criação do modelo, após a criação do modelo clique em Guardar;

| Dashboard                    | Criar modelo                  |             |                          | Cancelar Guardar         |  |  |  |  |  |
|------------------------------|-------------------------------|-------------|--------------------------|--------------------------|--|--|--|--|--|
|                              | NOME                          |             | NATUREZA                 | ESTADO                   |  |  |  |  |  |
| ¢                            | 🖬 Português (Portugal) 🔠 🚺 💁  |             | Escolha a natureza 🗸 🗸   | Escolha o estado 🗸 🗸     |  |  |  |  |  |
| Oportunidades                |                               |             |                          |                          |  |  |  |  |  |
|                              |                               |             |                          |                          |  |  |  |  |  |
| Imóveis                      | Localização                   |             |                          | Cocalização no mapa      |  |  |  |  |  |
|                              | PAÍS                          | DISTRITO    | CONCELHO                 | FREGUESIA                |  |  |  |  |  |
|                              | Portugal ~                    | Leiria 🗸    | Escolha o concelho ~     | Dependente do concelho 🗸 |  |  |  |  |  |
| Contactos                    | ZONA                          |             |                          |                          |  |  |  |  |  |
|                              | Dependente da freguesia 🗸 🗸   |             |                          |                          |  |  |  |  |  |
|                              | MORADA                        |             | CÓDIGO POSTAL NÚMERO ESC | ADARIA FRAÇÃO            |  |  |  |  |  |
| Leads                        |                               |             | XXXXX                    |                          |  |  |  |  |  |
| and Campanhas                |                               |             |                          |                          |  |  |  |  |  |
| Jarefas 1                    |                               |             |                          |                          |  |  |  |  |  |
| Gestão processos             | ÁREA CIRCUNDANTE ÚLTIMO ANDAR |             |                          |                          |  |  |  |  |  |
|                              | Escolha a área circund 🗸      |             |                          |                          |  |  |  |  |  |
| Mensagens                    |                               |             |                          |                          |  |  |  |  |  |
| Websites                     | Para Venda                    |             |                          | + Adicionar Preço        |  |  |  |  |  |
| Divulgação em Portais        | VALOR                         |             |                          |                          |  |  |  |  |  |
| 🎂 CASA SAPO                  | ¢                             | Mais opções |                          | ×                        |  |  |  |  |  |
| Questionários                |                               |             |                          |                          |  |  |  |  |  |
| Gestão documental            | Para Arrendamento             |             |                          | + Adicionar Preço        |  |  |  |  |  |
| MarketPlace                  | VALOR                         |             |                          |                          |  |  |  |  |  |
| by RedeCasa                  | ¢                             | Mais opções |                          | ×                        |  |  |  |  |  |
| ្រីក្តុ Prospeção de imóveis |                               |             |                          |                          |  |  |  |  |  |
| Livro de registos            | . Mala san falas              |             |                          |                          |  |  |  |  |  |
| Newsletters                  | Mais negócios                 |             |                          |                          |  |  |  |  |  |

**NOTA:** Lembre-se que estes modelos criados são uma estrutura geral para a criação das frações dentro do empreendimento. Poderá criar quantos modelos forem necessários.

4 - Para este tutorial, criámos dois modelos específicos, um para a Tipologia
T2 e outro para a Tipologia T3.

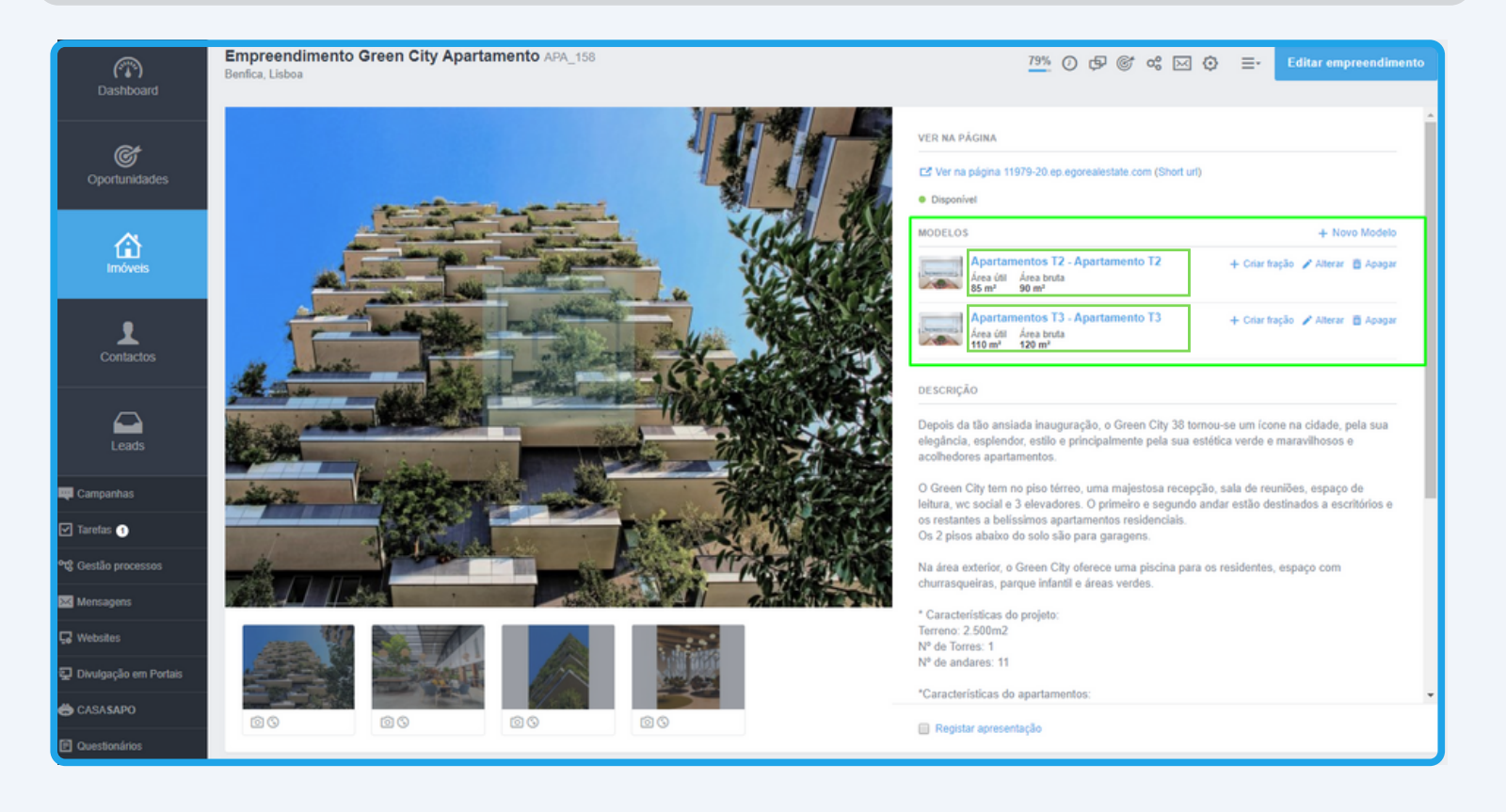

**5** - Agora que já criámos os nossos modelos podemos passar à criação das diferentes frações que ficarão associadas ao empreendimento.

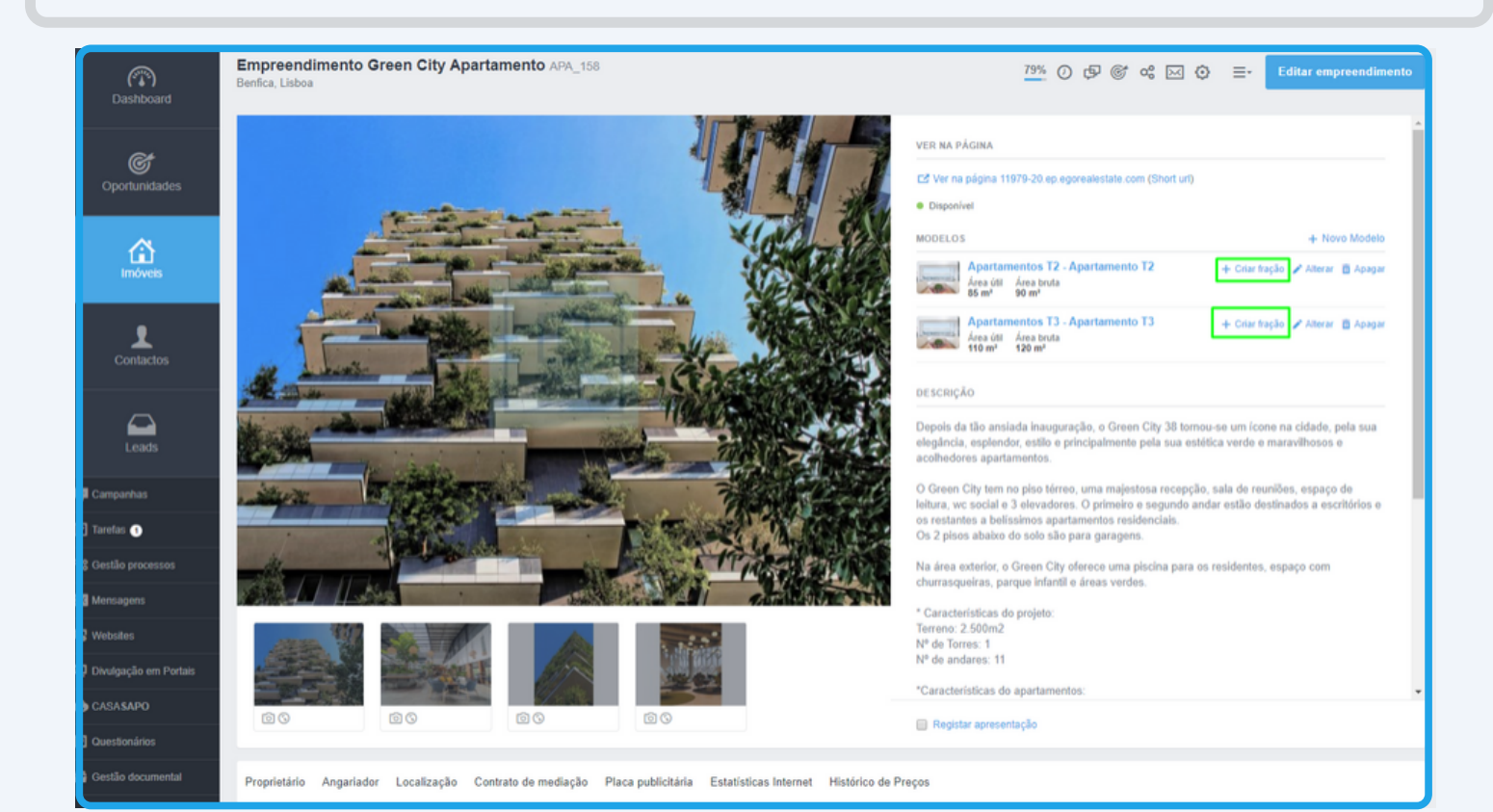

6 - Verá que ao criar a fração a partir de um destes modelos terá preenchida boa parte da informação. Poderá sempre fazer os ajustes necessários a elementos específicos como por exemplo o preço ou as áreas.

| Dashboard          | Criar imóvel - Dados Gerais                                                                                                 |                           |         |                                |      |                         |                  | Cancelar                                     | Guardar imóvel      |
|--------------------|----------------------------------------------------------------------------------------------------|---------------------------|---------|--------------------------------|------|-------------------------|------------------|----------------------------------------------|---------------------|
| ©<br>Oportunidades | Pertence ao empreendimento<br>Empreendimento Green City Apartamento APA_1 Ou Escother outro imóvel Ou Escother outro imóvel |                           |         |                                |      |                         |                  |                                              |                     |
| Imóveis            | MODELO                                                                                                    | NATUREZA<br>Apartamento   | ~       | ESTADO<br>Novo                 | ~    | REFERÈNCIA<br>APA 159   | ~                | DISPONIBILIDADE<br>Escolha a disponibilidade | <b>v</b>            |
| Contactos          | Localização                                                                                                    |                           |         |                                |      | -                       |                  |                                              | Localização no mapa |
| Leads              | Pais<br>Portugal v                                                                                                    | DISTRITO                  | ~       | CONCELHO                       | ~    | FREGUESIA<br>Benfica    | ~                | ZONA<br>Escolha a zona                       | ~                   |
| VER TUDO 🇳         | MORADA<br>Avenida Marginal                                                                                                  |                           |         | CÓDIGO POSTAL NÚMERO           | ESC/ | ADARIA PISO/ANDAR       | FRAÇÃO           | ÁREA CIRCUNDANTE<br>Escolha a àrea cir v     | ÚLTIMO ANDAR        |
|                    | PUBLICAR MORADA DO IMÓVEL<br>Não publicar morada nem código postal                                                          | □ P<br>▼                  | PUBLICA | AR GEORREFERENCIAÇÃO DO IMÓVEL |      | DCULTAR PREÇOS DO IMÓVE | L (SOB CONSULTA) |                                              |                     |
|                    | Referência Cadastral<br>REFERÊNCIA                                                                                          |                           |         |                                |      |                         |                  |                                              |                     |
|                    | VALOR<br>750 000 C                                                                                                    | PREÇO POR M2 (ÁREA BRUTA) |         | Mais opções                    |      |                         |                  |                                              | + Adicionar Preço   |
|                    | Mais negócios                                                                                                    |                           |         |                                |      |                         |                  |                                              |                     |

**NOTA** - A utilização destes modelos permite ao utilizador ter uma poupança de tempo, bastante significativa, na criação das frações que serão associadas ao seu novo empreendimento.

Poderá ainda entrar em contacto com as nossas equipas através dos diferentes canais disponíveis para esse efeito;

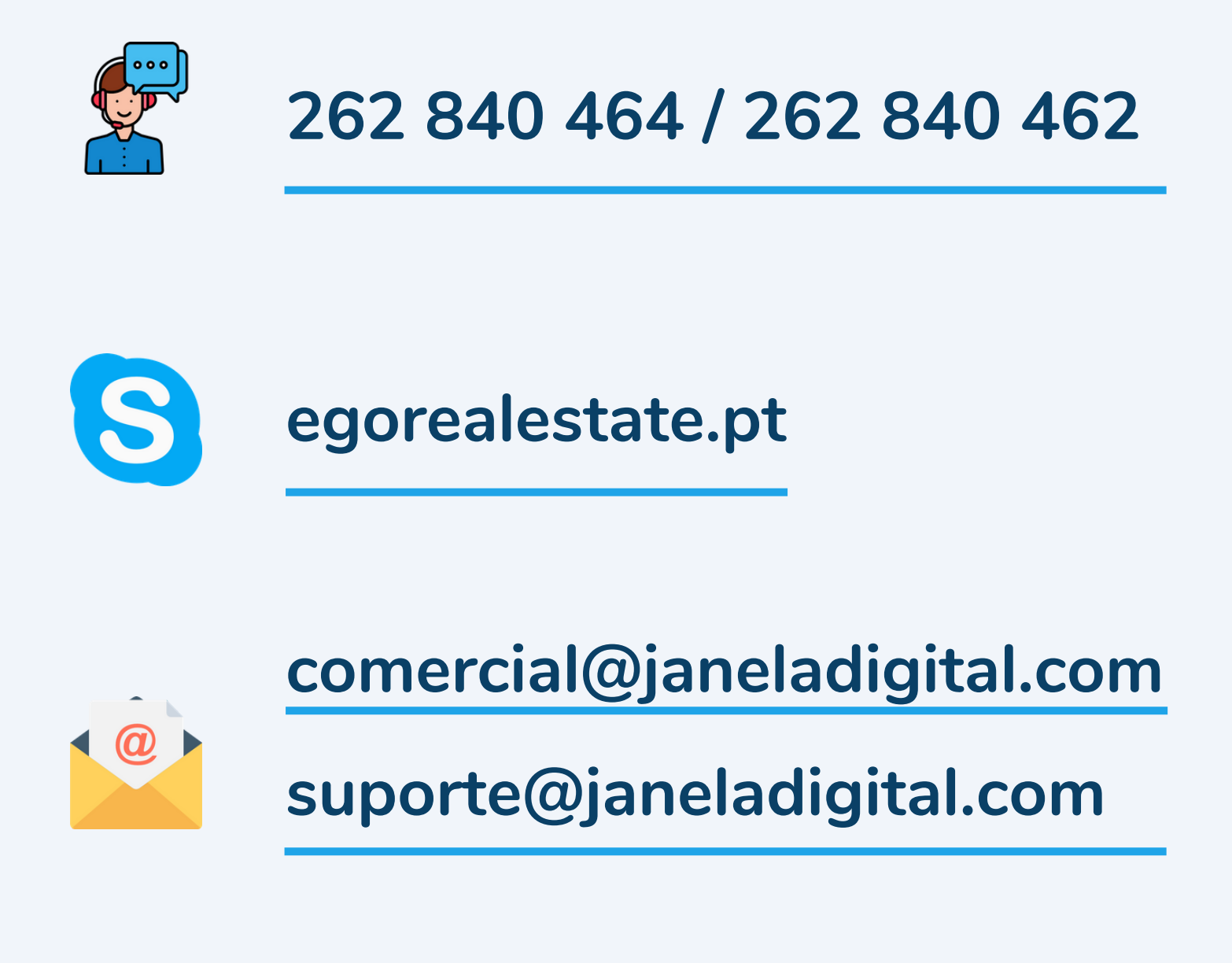

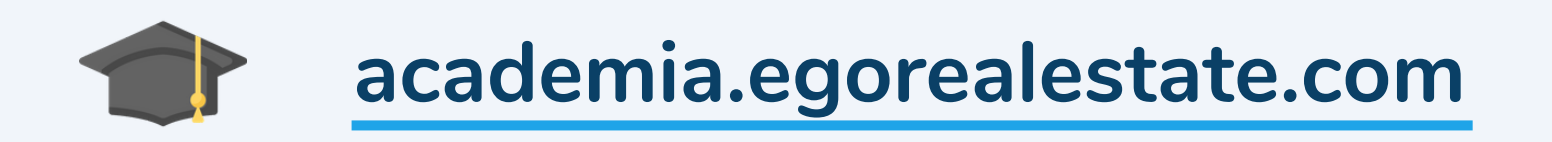